附件 2:

## 佛山市物业服务项目负责人继续教育申请流程

## 网址: <u>https://pt.fsestate.com.cn/Login/Index</u>

一、登陆从业者账号;

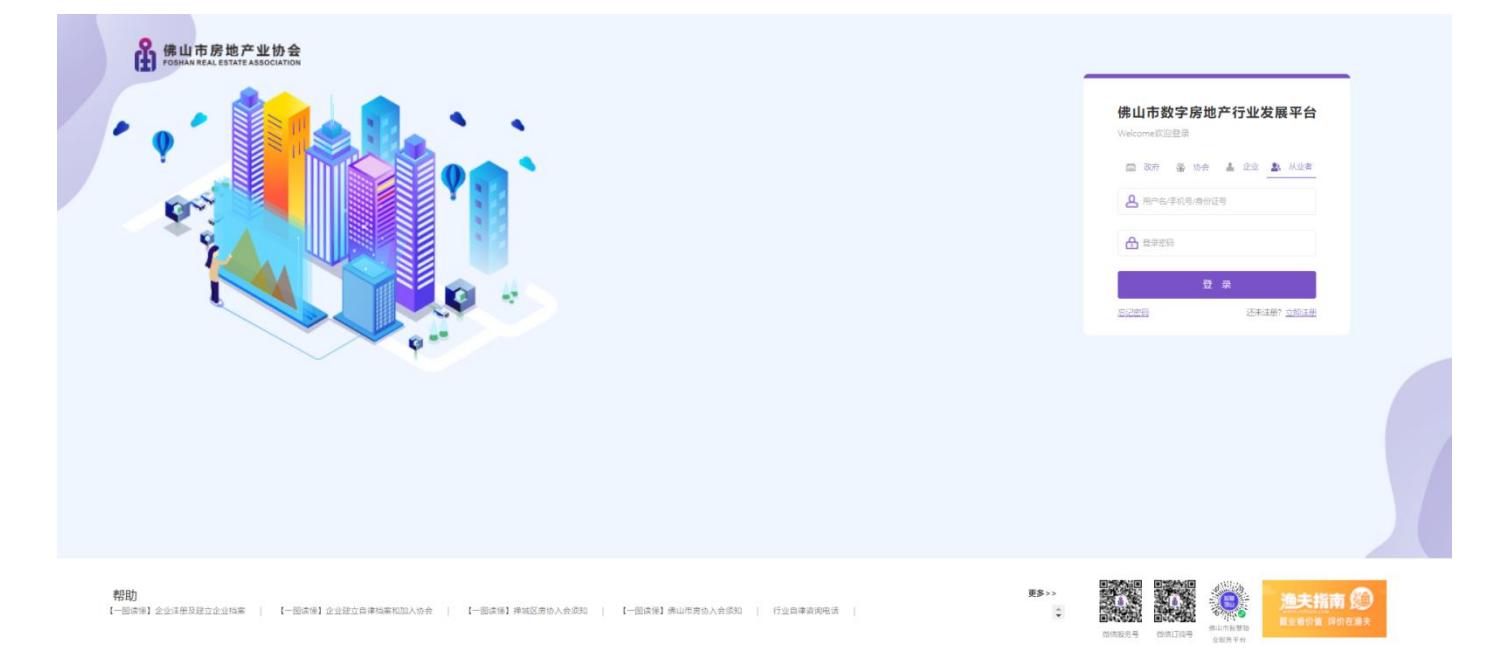

## 二、点击"培训教育"后选择"继续教育/培训";

| 山       | 山市数字房地产行业发展平台  | )    |      |      |      |           | Hi poloalistar | ○ 账号管理 | ● 過出 | *卷助文档 |
|---------|----------------|------|------|------|------|-----------|----------------|--------|------|-------|
| 6       | ×<br>幻 培训教育    |      |      |      |      |           |                |        |      | 34    |
| 首页      |                |      |      |      |      |           |                |        |      |       |
|         | 继续按育/启训        | 档案类型 | 增调类型 | 持证编号 | 提交时间 | 继续款育/审核结果 | 继续款育/培训完成时间    | 80     | e/r  |       |
| 7A3E184 | <u> 飲</u> 潤/开票 |      |      | 智无线  | 638  |           |                |        |      |       |
| 日本      | 部省管理           |      |      |      |      |           |                |        |      |       |
|         | /              |      |      |      |      |           |                |        |      |       |
| 項目推測    |                |      |      |      |      |           |                |        |      |       |
|         | ]              |      |      |      |      |           |                |        |      |       |
| 培训教育    |                |      |      |      |      |           |                |        |      |       |
|         |                |      |      |      |      |           |                |        |      |       |
|         |                |      |      |      |      |           |                |        |      |       |
|         |                |      |      |      |      |           |                |        |      |       |
|         |                |      |      |      |      |           |                |        |      |       |
|         |                |      |      |      |      |           |                |        |      |       |
|         |                |      |      |      |      |           |                |        |      |       |
|         |                |      |      |      |      |           |                |        |      |       |
|         |                |      |      |      |      |           |                |        |      |       |
|         |                |      |      |      |      |           |                |        |      |       |
|         |                |      |      |      |      |           |                |        |      |       |
|         |                |      |      |      |      |           |                |        |      |       |
|         |                |      |      |      |      |           |                |        |      |       |
|         |                |      |      |      |      |           |                |        |      |       |

三、点击"申请教育/培训",选择"物业管理项目负责人";

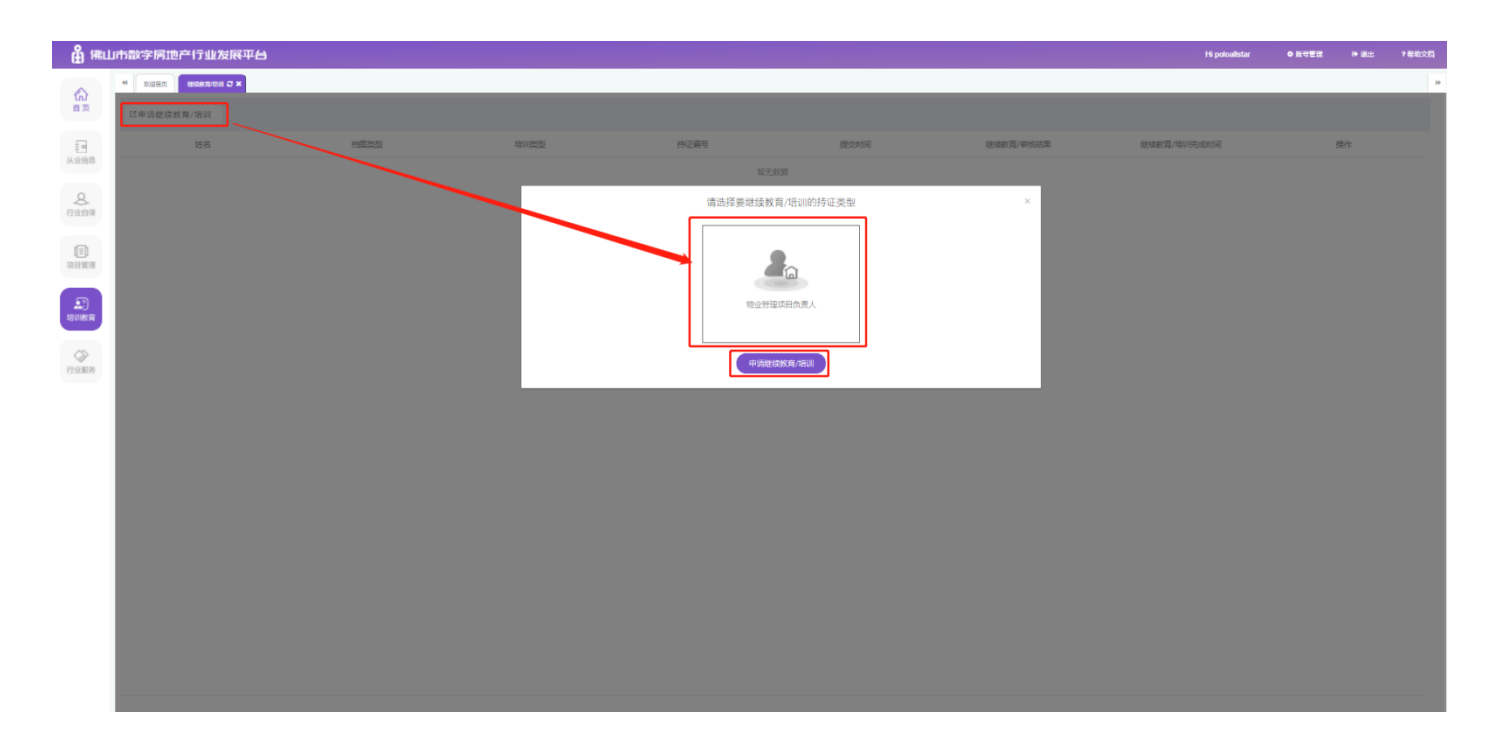

四、选择"佛山市物业管理项目负责人执业技能培训"后,已持有执业工作牌的人员 请选择"已申领佛山市物业服务项目负责人执业工作牌,且近一年内未参加过协会组 织的继续教育的从业人员",首次申领职业工作牌的人员请选择"首次申领佛山市物业 服务项目负责人执业工作牌的从业人员",最后点击"申请教育/培训";

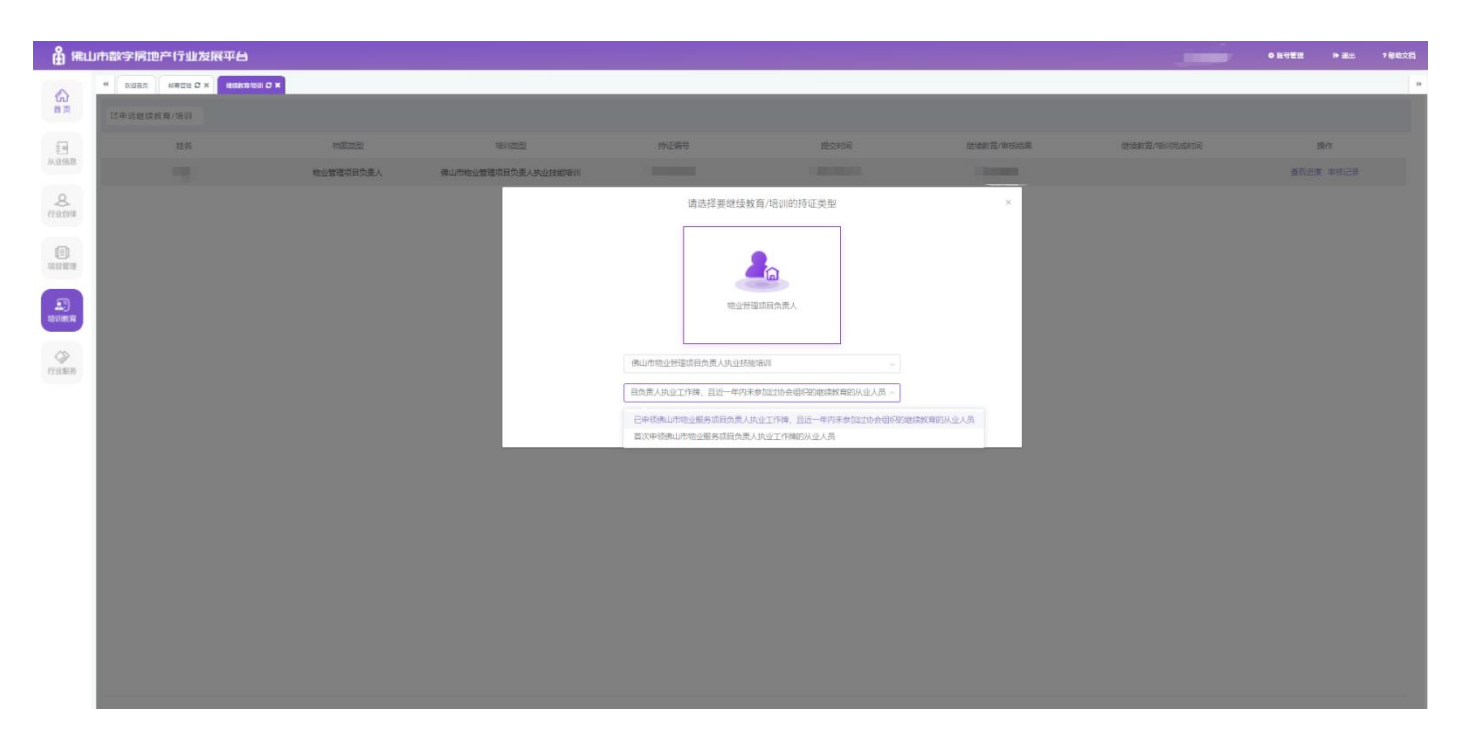

五、核对信息后点击"打印报名表"打印纸质报名表加盖公章后扫描上传,等待企业 和协会审核后付款。

| <b>鉛</b> 儒L | 山市数字房地产行业发展平台                                         |             |                         |                       |              | O KOZ   | t <b>⊳</b> ≣± | *卷喻文档 |  |  |  |
|-------------|-------------------------------------------------------|-------------|-------------------------|-----------------------|--------------|---------|---------------|-------|--|--|--|
| 6           | * REERS RECERTAIN O X READERED ARADINER O X           |             |                         |                       |              |         |               | 10    |  |  |  |
| 首页          | 职务                                                    |             |                         |                       |              |         |               |       |  |  |  |
| i a         | 服务项目                                                  |             |                         |                       |              |         |               |       |  |  |  |
| 从业信息        |                                                       | 项目名称        | 是百项目负责人                 |                       |              |         |               |       |  |  |  |
| 8           |                                                       | 物业人才库       |                         |                       |              |         |               |       |  |  |  |
| (1371)4     | 过住服务项目                                                |             |                         |                       |              |         |               |       |  |  |  |
| (三)<br>项目就理 | 起止时间                                                  |             | 企业名称                    | 項目名称                  |              | 是否项目负责人 |               |       |  |  |  |
|             |                                                       |             | 10                      | 无欽提                   |              |         |               |       |  |  |  |
| 上)<br>地印版库  | 培训的构况<br>1943/1011/10                                 | 10/11/00/04 | +血泡标声图                  | JINGE                 | <b>新江口</b> 館 |         | 93            |       |  |  |  |
|             |                                                       |             |                         |                       |              |         |               |       |  |  |  |
| 612.003     | =7.000<br>W/01/24/5                                   |             |                         |                       |              |         |               |       |  |  |  |
|             | 端VID接出质,持有有效(广东省街边带错点日经错的边径书),且近一年9天来的加加协会用FR被拥有的从业人员 |             |                         |                       |              |         |               |       |  |  |  |
|             | 打回网络泰兰拉 打回家谷素                                         |             |                         |                       |              |         |               |       |  |  |  |
|             |                                                       |             |                         |                       |              |         |               |       |  |  |  |
|             |                                                       |             |                         | <b>^</b>              |              |         |               |       |  |  |  |
| 上市総合表(三部第)  |                                                       |             |                         |                       |              |         |               |       |  |  |  |
|             |                                                       |             | Chille billion from for | and the second second |              |         |               |       |  |  |  |
|             | Roteria<br>Hostingganggeganon, in-attion              |             |                         |                       |              |         |               |       |  |  |  |
|             | diam, 1732                                            |             |                         |                       |              |         |               |       |  |  |  |
|             |                                                       |             |                         |                       |              |         |               |       |  |  |  |
|             |                                                       |             | 3.纳纳保埃局的资料无法            | 8、自然可能中国不通过           |              |         |               |       |  |  |  |
|             |                                                       |             |                         | ×404                  |              |         |               |       |  |  |  |

注意:挂靠市房协的人员在报名表上"单位确认"处无需加盖公章。